# HANDLEIDING PROFIKLANT INSTELLEN MULTIFACTORAUTHENTICATOR +

## 1ste Keer inloggen op het ProfiPortaal

Om de veiligheid te verhogen van ons ProfiPortaal moet je vanaf heden inloggen via de Multifactorauthenticatie. Als je nog geen Authenticator-app hebt geïnstalleerd op jouw mobiele telefoon, dan zal je dit eerst moeten doen. Hierbij de links naar de handleiding voor het instellen van de Multifactorauthenticatie van de 2 meest gebruikte apps.

## **Google Authenticator**

## Microsoft Authenticator

Als je hulp nodig hebt bij het instellen van de Mulitfactorauthenticatie neem dan contact op met jouw ProfiAdviseur, hij/zij kunnen jou hierbij helpen.

### Stap 1:

Ga naar je ProfiPortaal, je ziet nu onderstaande scherm

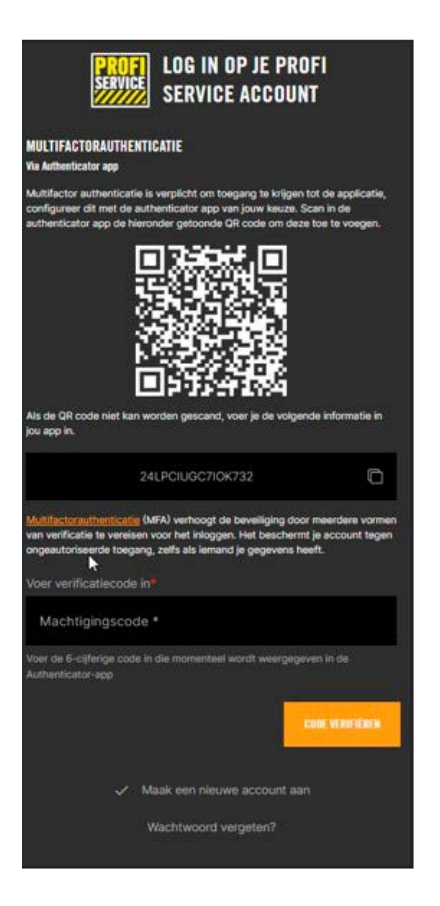

### Stap 2:

Open de Authenticator-app op je mobiele telefoon en selecteer account toevoegen (zie de handleidingen hierboven).

Klik in het scherm dat zich nu opent op, ander account. Hiermee kan je de QR-code scannen die je krijgt als je voor het eerst wilt inloggen op je ProfiPortaal.

# HANDLEIDING PROFIKLANT INSTELLEN MULTIFACTORAUTHENTICATOR +

## Stap 3:

Je krijgt nu een 6-cijferige machtigingscode in je app te zien.

## Stap 4:

Vul de 6-cijferige machtigingscode in. Klik nu op de knop "code verifiëren".

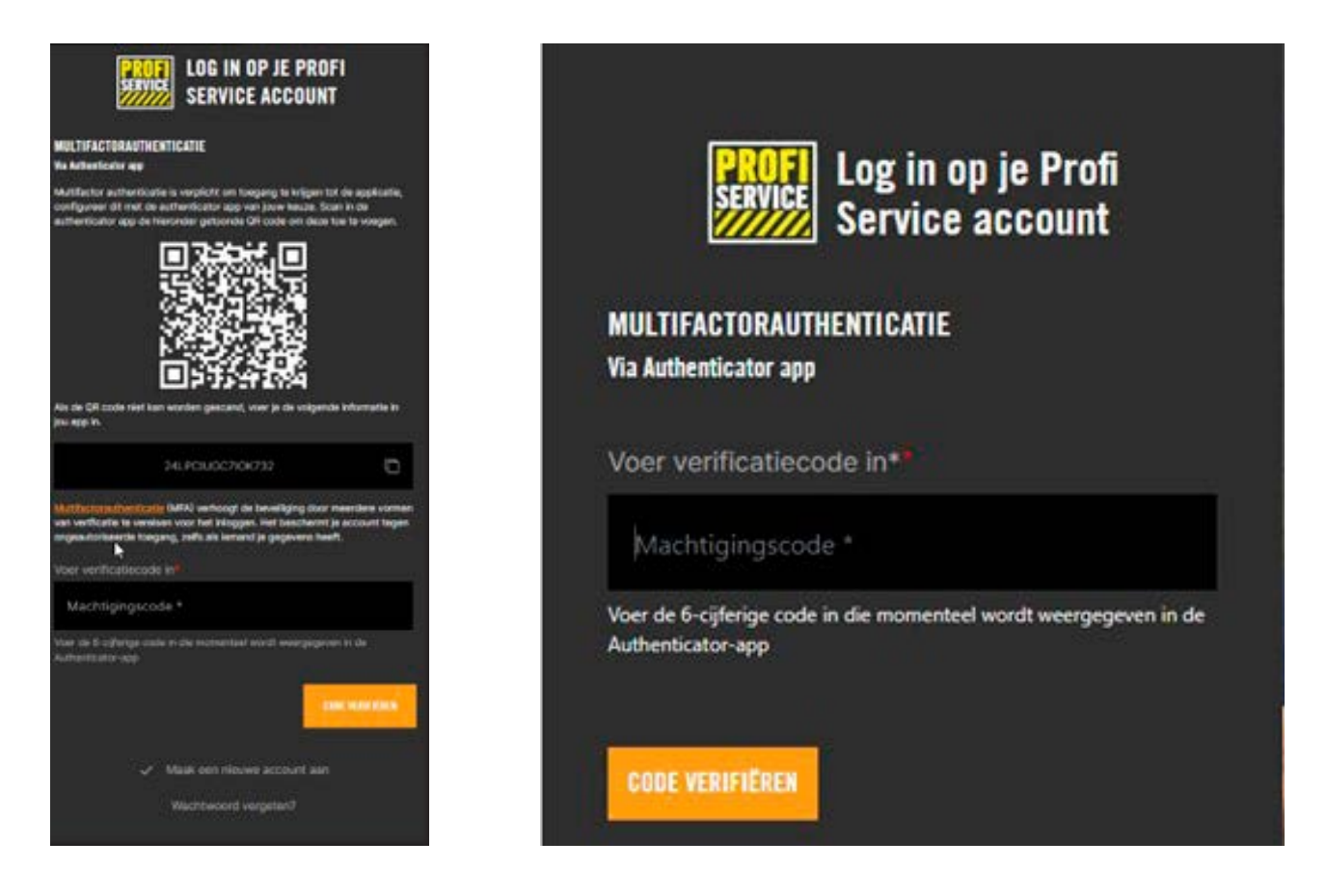

Jouw Authenticator-app is nu gekoppeld aan jouw ProfiPortaal.

Als jij de volgende keer inlogt op jouw ProfiPortaal ontvang jij in jouw Authenticator-app direct de 6-cijferige machtigingscode. De machtigingscode vul je dan in op het onderstaande scherm dat je krijgt te zien als je wilt inloggen.

# HANDLEIDING PROFIKLANT KOPPELEN ANDERE AUTHENTICATOR-APP

Om een andere Authenticator-app te kunnen koppelen moet je eerst de koppeling met de oude Authenticator-app verwijderen.

### Stap 1:

Log in op je ProfiPortaal

### Stap 2:

Ga naar je profiel instellingen door op het poppetje (rechtsboven aan) bij 1 te klikken. Vervolgens klik je nu op Profiel instellingen bij 2.

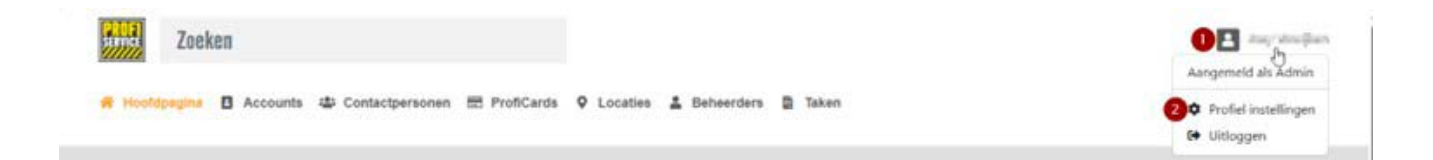

### Stap 3:

In het onderstaande scherm klik je aan de rechterzijde op de prullenbak om de gekoppelde Authenticator-app te verwijderen.

| PROFIEL INSTELLINGEN                                                                                                    |                         |
|----------------------------------------------------------------------------------------------------|-------------------------|
| MULTIFACTORAUTHENTICATIE                                                                                                    |                         |
| Authenticator app                                                                                                    | Toegevoegd Jun 17, 2024 |
| Multifuctorsuthenticate (MFA) verhoogt de beveiliging door meerdere vormen van verificatie te vereisen voor het inloggen. Het beschermt je account tegen ongeautoriseerde toegang, zelfs als iemand je gegevens heeft. |                         |

Als je nu uitlogt en opnieuw inlogt op je ProfiPortaal dan moet je de stappen zoals hierboven beschreven bij "1ste Keer inloggen op het Profi portaal" opnieuw doorlopen.